# ナビゲーション編

# 地図の見かたと操作

地図画面の操作について説明しています。 地図を3Dで表示したり、向きを変えて表示した りできます。

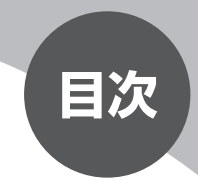

| 現在地を表示する       | ·18 |
|----------------|-----|
| 地図を動かす (スクロール) | ·19 |
| 地図を縮小、拡大する     | ·21 |
| 地図の向きを変える      | ·23 |
| 地図の表示方法を変える    | ·24 |
| ルート誘導中の地図表示    | ·34 |
| VICS情報画面······ | ·38 |
| 地図凡例一覧         | ·40 |
| 地図ランドマーク一覧     | ·42 |

# 現在地を表示する

ナビゲーションの設定途中の画面、スクロール先の地図画面などやオーディオ画 面であっても、現在地の地図画面を表示させることができます。

現在地の地図画面が表示されている状態で 現在地 を押すと、現在地の地名などを表示します。表示内容については、「スクロール時の地図表示」(P.20)をご覧ください。

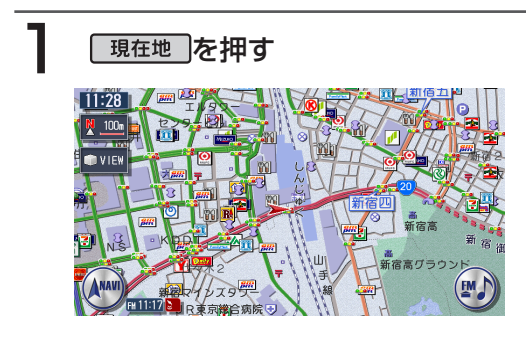

現在地の地図画面を表示します。

# 地図を動かす(スクロール)

地図を好きな方向に自由に動かすことができます。 スクロール地図の表示内容については、「スクロール時の地図表示」(P.20)を ご覧ください。

# 見たい方向の画面の端をタッチする

画面をタッチすると、タッチした場所が画面のセンターに移動(スクロール) します。また、画面をタッチし続けると、タッチしている方向に地図が移動 (スクロール)し続けます。

### 2D地図のスクロール

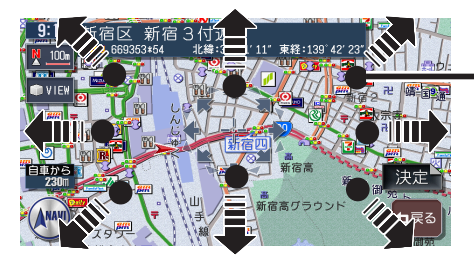

タッチポイントの目安 (表示はされません。)

### 3D地図のスクロール

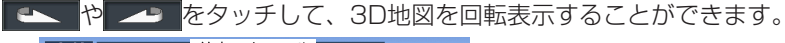

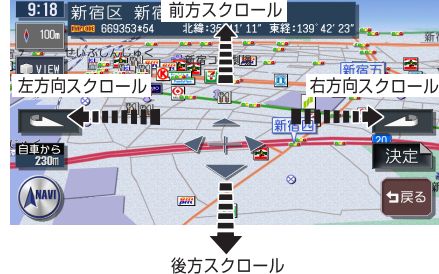

- ・走行中は1ステップのスクロールとなり、連続したスクロールはできません。
- 市街地図表示で走行中のときは、スクロールはできません。

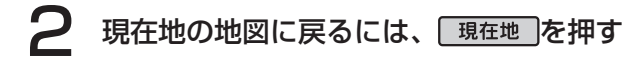

## スクロール時の地図表示

地図表示を移動(スクロール)しているときは、スクロール先の地名とマップコード (P.83) が表示されます。

スクロール先の地名表示は、スケールにより表示内容が変わります。 市街地図収録エリアの10m ~ 500mスケール:市区町村名+町名+丁目名 それ以外のスケール:都道府県名+市区町村名

2D地図表示のとき

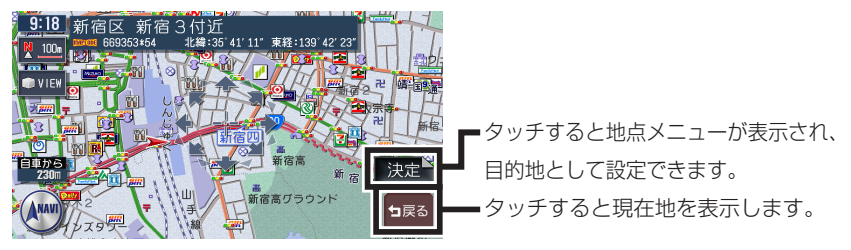

3D地図表示のとき

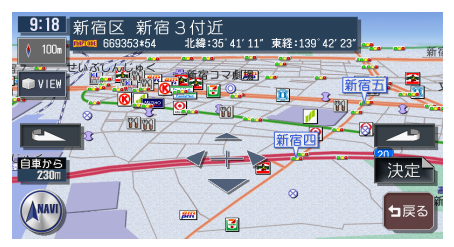

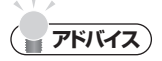

スクロール先の地名・マップコードなどは、非表示にすることもできます。
 詳しくは、「スクロール位置情報表示」(P.291)をご覧ください。

# 地図を縮小、拡大する

10mスケールの詳細な市街地図から、256kmスケールの日本全国地図まで、 16段階に拡大/縮小して表示します。

2回面で表示している場合は、左地図のスケールが変更されます。右地図のスケールを変更するには、「2回面表示時の右地図を操作する」(P.28)をご覧ください。

### ( まえん お知らせ )

- ・道路拡張などで幅員が変更された道路については、表示された地図と異なる場合があ ります。
- 一部地域では、市街地図の収録エリア内でも表示しない場合があります。

### 地図を広く見たい場合は<u>広域</u>を押す 詳しく見たい場合は 詳細 を押す

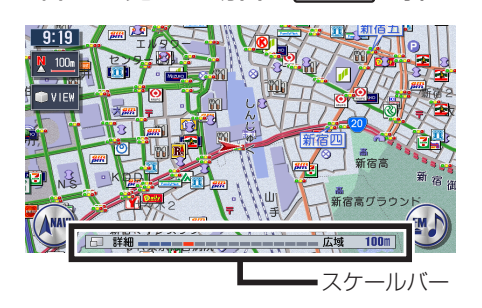

画面下にスケールバーが表示され ます。

■市街地図エリアの地図尺度(16段階)

市街地図:10m、25m、50m 通常地図:50m、100m、200m、500m、1km、2km、4km、8km、 16km、32km、64km、128km、256km

#### ■市街地図がないエリアの地図尺度(15段階)

通常地図:10m、25m、50m、100m、200m、500m、1km、2km、4km、8km、16km、32km、64km、128km、256km

#### 通常地図50m

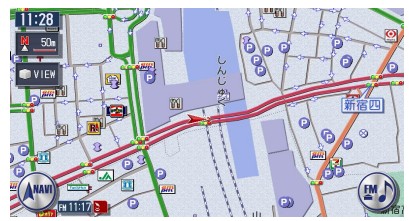

#### 市街地図50m

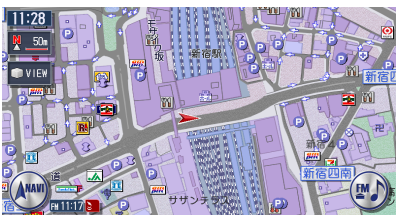

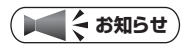

- 市街地図の表示中に、車が市街地図の収録エリア外に出たときは、同じスケールの通常地図で表示されます。
- 市街地図の表示中に、市街地図と通常地図の境界付近を走行中の場合には、市街地図 収録エリア外の部分がグレーの背景で表示されます。
   このような状態が続く場合には、 広域 でスケールを切り替えて通常地図にしてく ださい。

# スケールを細かく調整する

#### ( ● くお知らせ )

市街地図50mスケールと通常地図50mスケールの間、および256kmスケールはこの操作はできません。

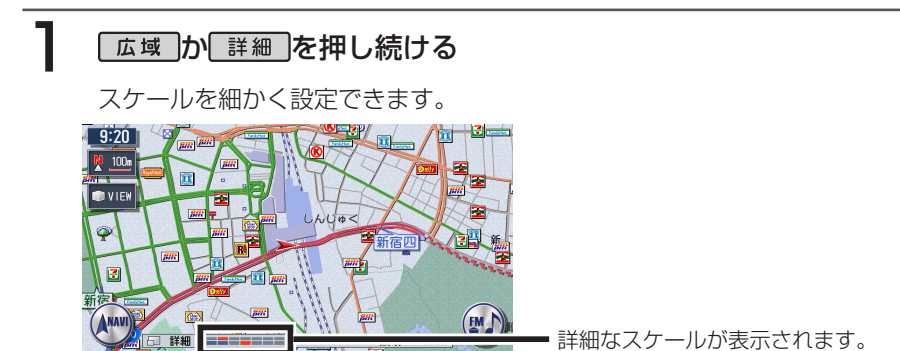

# 地図の向きを変える

地図の向きを進行方向上向き(ヘディングアップ)、または北方向上向き(ノー スアップ)に変更できます。 3D地図では、地図の向きは変更できません。

### 方位マークをタッチする

タッチするたびに、地図の表示方向が進行方向上向き、北方向上向きの表示 に切り替わります。

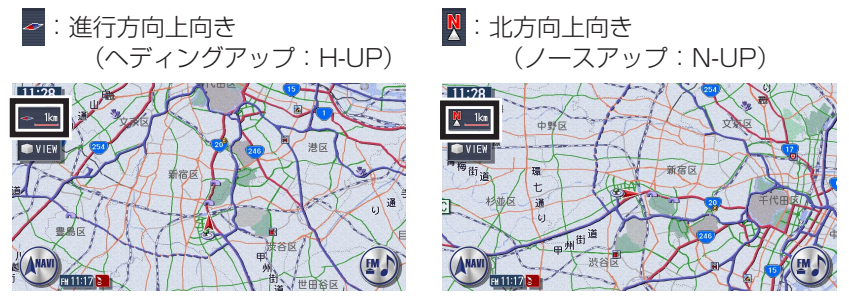

2画面表示では、右地図の方位マークにタッチして、右地図の向きを変更で きます。 1

# 地図の表示方法を変える

地図の表示方法を変更できます。

❷ 表示方法をタッチする

●Ⅵ╘₩をタッチする

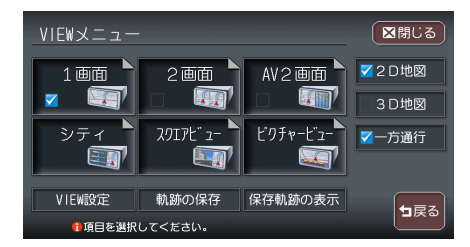

選択した表示方法で地図が表示されます。 現在選択可能な表示方法のタッチ キーのみが表示されます。

| タッチキー                          | 機能の内容                                          | 参照ページ |
|--------------------------------|------------------------------------------------|-------|
| 1画面<br><b>又</b> (1)            | 画面を分割しないで表示する(通常の地図画面)                         | P.25  |
| 2 画面<br>■ ■■                   | 画面を左右に分割して表示する                                 | P.25  |
| AV2画面 <sup>▶</sup><br>☑ 【1111】 | ナビ画面とオーディオ画面に分割して表示する                          | P.25  |
| ✔2D地図                          | 平面地図を表示する(通常の地図画面)                             | P.26  |
| ✔3D地図                          | 地図を立体的に表示する                                    | P.26  |
| ▼一方通行                          | 一方通行の道に矢印を表示する                                 | P.26  |
| シティ<br>()                      | ルート誘導中にシティモード画面に切り替える                          | P.27  |
| ハイウェイ<br>()                    | 高速道路およびハイウェイモード対象の有料道を走<br>行中にハイウェイモード画面に切り替える | P.26  |
|                                | 対象エリアを走行中にスクエアビュー画面に切り替<br>える                  | P.27  |
| ピクチャービュ- <b>ト</b>              | 自車付近のグルメ・観光スポットを写真で表示する                        | P.27  |

| タッチキー   | 機能の内容                 | 参照ページ |
|---------|-----------------------|-------|
| VIEW設定  | 地図表示に関する設定メニュー画面を表示する | P.298 |
| 軌跡の保存   | 表示中の軌跡を保存する           | P.295 |
| 保存軌跡の表示 | 保存された軌跡を表示する          | P.296 |

# 地図表示の種類

1画面

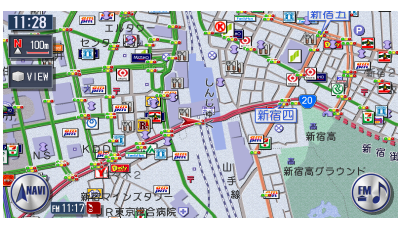

#### 2画面

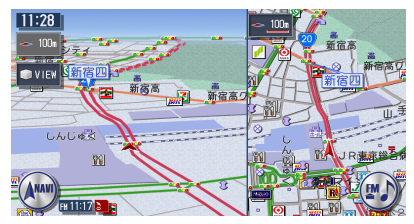

画面を分割しないで表示します。

地図の見かたと操作

画面を左右に分割にして表示しま す。

- ・右画面のスケール変更、向きなどの切り替えができます。(P.28)
- ・割り込み表示などは左画面に表示されます。
- ・スクロールなどの操作は左画面で行います。

#### AV2画面

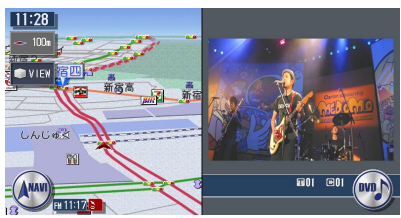

画面をナビとオーディオで分割に して表示します。

- ・メニュー操作時などは、一時的に解除されます。
- ・VICSアイコンの文字情報は表示されません。
- ・ 映像画面の大きさの変更 (P.28)

#### 2D地図

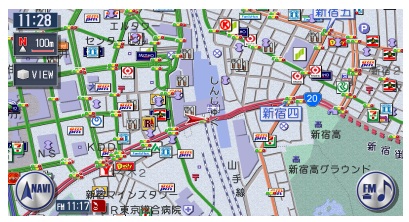

3D地図

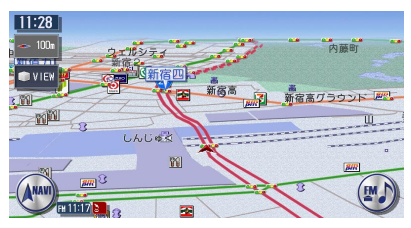

立体地図を表示します。地図スケ ールを市街地図にすると、ビルな どの建物は立体表示されます。

平面地図を表示します。

- ・視点の高さを調節できます。(P.299)
- ・空に星座を表示できます。(P.291)

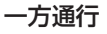

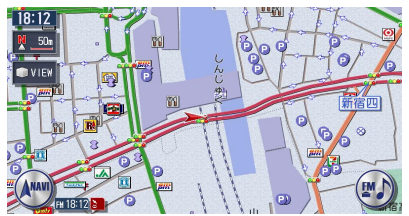

ー方通行の道に矢印を表示しま す。50m以下のスケールで表示さ れます。

・矢印の表示/非表示を切り替えることができます。(P.298)

#### ハイウェイモード

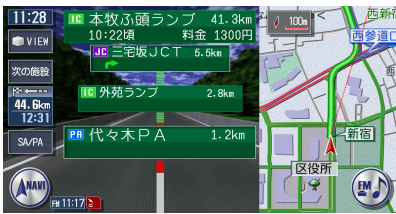

高速道路およびハイウェイモード 対象の有料道を走行中に表示され ます。

IC、ランプ、JCT出口までの合計 料金などの情報も表示されます。 詳しくは「ハイウェイモードの表 示について」(P.29)をご覧くだ さい。

・背景イラストはイメージ図です。実際に走行中の道路とは形状が異なりま す。

#### シティモード

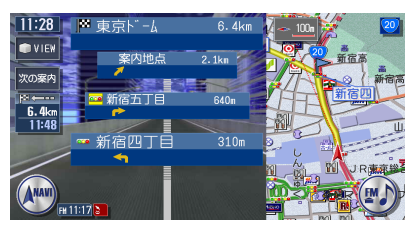

スクエアビュー

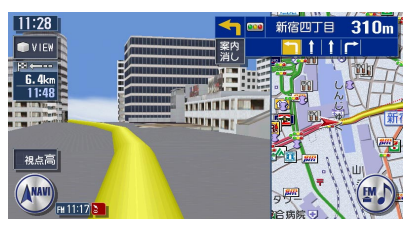

ルート誘導時、一般道を走行中に 表示されます。

1~3つ先の案内地点の情報、目 的地および目的地までの料金を表 示します。詳しくは「シティモー ドの表示について」(P.32)をご 覧ください。

一般道および都市高速道路走行中 の画面を、リアルな3D実写風景 で表示します。

詳しくは「スクエアビューの表示 について」(P.32)をご覧くださ い。

- ・建物の形状や位置は、実際のものと異なる場合があります。
- ・高架道路が正しく表示されないことがあります。

#### ピクチャービュー

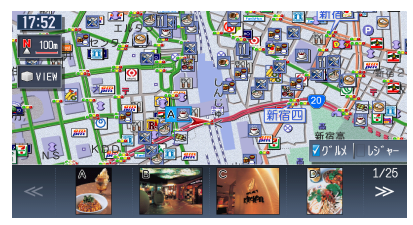

自車付近のグルメ・観光スポット を写真で表示します。表示されて いる施設を目的地や経由地に設定 することができます。 詳しくは「ピクチャービューの表 示について」(P.33)をご覧くだ

さい。

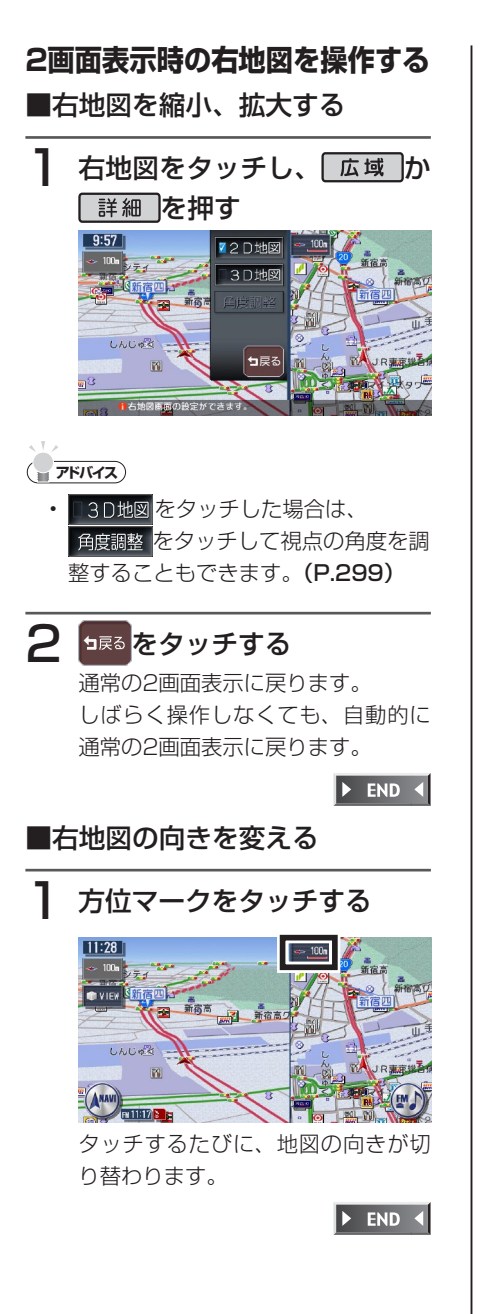

映像画面の大きさを変更する

 映像画面をタッチし、希望の 大きさをタッチする

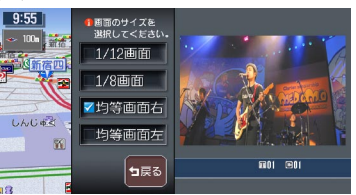

1/12画面

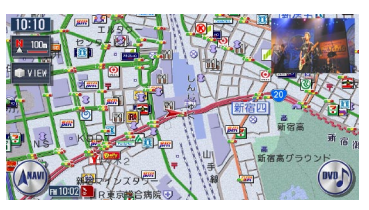

1/8画面

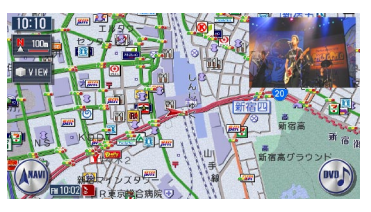

#### 均等画面右

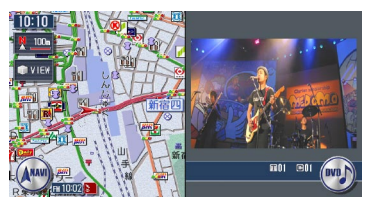

均等画面左

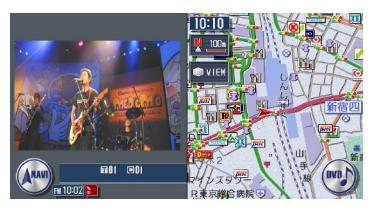

28 VXH-092CV

#### ( דייייע אייי

- 1/12画面と1/8画面の映像は常に右 上に表示されます。

### ハイウェイモードの表示について

ハイウェイモードの画面は、以下の場合の み自動的に表示されます。

- ・ハイウェイモード自動切替 (P.298) が「する」に設定されている
- ・目的地が設定されている
- ・ 高速道路、都市高速道路、一部の有料 道を走行している

以上の条件を満たしていない場合は、「地 図の表示方法を変える」(P.24)を参照し てVIEW選択画面から手動で表示させてく ださい。

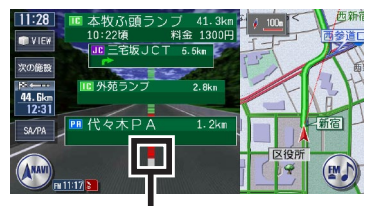

渋滞状況(赤:渋滞、オレンジ:混 雑)が表示されます。

- 次の機器、前の機器をタッチすると、前後の 施設情報を表示します。元に戻るには、
   1525 をタッチします。
- ・施設名称をタッチすると、施設の種類 に応じてSA/PA図、分岐図、または ETCレーン情報が表示されます。
- SMA をタッチすると、ルート上のサービスエリア・パーキングエリアのみの一覧が表示されます。

- 右地図は常にH-UPで表示され、ス ケール変更と2D/3D切り替えができ ます。
- 通常の地図画面に戻るには、
   現在地
   を押します。
- VICSの規制アイコンは、最大8個ま で表示されます。

#### 

- 高速道路の途中で目的地を設定した場合、出口までの料金は表示されません。
- オートリルート (P.301) すると、 ハイウェイモードは一時的に解除され ます。
- 一部の有料道、または変則的な料金体 系の高速道路の料金表示には対応して いない場合があります。また、ETC 割引などの変則的な料金体系には対応 しておりません。このような場合には、 料金が正しく表示されないことがあり ます。
- 道路の開通時期によっては、料金が表示されなかったり、実際とは異なる料金が表示されることがあります。このような場合には、実際の料金にしたがってお支払いください。
- 新直轄方式区間にも対応しています。
   (新直轄方式区間とは、国と地方自治体によって建設された無料の高速道路の区間です。)

29

■SA/PA図 サービスエリアやパーキングエリアの 2km手前で、施設情報が自動的に表示さ れます。

通常のハイウェイモード画面で、SA/PA の名称をタッチしても情報を表示すること ができます。

SA/PA図から通常のハイウェイモード画 面に戻るには、 18880をタッチします。

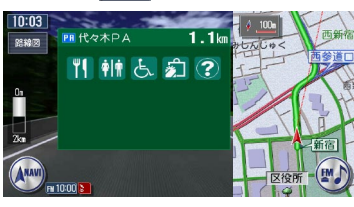

SA/PA図の表示マークは、下記の通りで す。

マークのデザインおよび名称などは変更に なる場合があります。あらかじめご了承く ださい。

|                   | スナックコーナー     |
|-------------------|--------------|
| *                 | お土産コーナー      |
| <del>ر</del> الم. | 休憩所          |
| ۳ſ                | レストラン        |
| $(\mathbf{i})$    | ハイウェイ情報ターミナル |
|                   | スマートインターチェンジ |
| ?                 | インフォメーション    |
| FAX               | FAX          |
| $\bowtie$         | ポスト          |
| F                 | 障害者用トイレ      |
| † †               | トイレ          |
| <b>1</b>          | 宿泊・休憩施設      |
| ♨                 | お風呂          |
| <b>X</b>          | コインランドリー     |
| ¥                 | キャッシュディスペンサー |
|                   | シャワー         |
|                   |              |
|                   |              |

¶**⊢** ドッグラン ELECTRO. セブンイレブン FamilyMart ファミリーマート サンクス サークルK ミニストップ STOP **②ਗ਼ੀ**7 デイリーヤマザキ Î ローソン Ŷ セイコーマート ۲ ポプラ M マクドナルド ロッテリア モスバーガー 会議会 吉野家 ミスタードーナツ Mobil モービル石油 九州石油 NEOS エネオス **#277** キグナス石油 📼 ゼネラル石油 昭和シェル石油 出光 🔝 エッソ石油 コスモ石油 JOMO その他 B ガソリンスタンド

#### ■スマートインターチェンジにつ いて

SAやPAなどから一般道への出入りが可 能なETC専用のインターチェンジをスマ ートインターチェンジ(スマートIC)と呼 びます。

をタッチして表示されるサービス情報に、
のアイコン表示があればスマートICが設置されています。

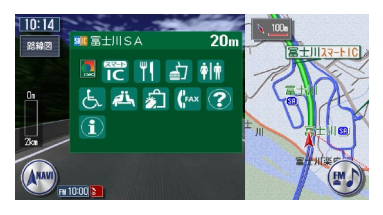

#### 

- ETC車載器を搭載していない車両は、 スマートICを通行できません。
- スマートICの中には、社会実験として 実施されている箇所もあります。営業 時間、営業期間、対象車種、出入り方 向などに制約がありますので、ご利用 の際はご注意ください。

#### ■分岐図

ジャンクションまたは高速道路/有料道路 の出口の2km手前にさしかかると、分岐 図が自動的に表示されます。分岐図が表示 されるのは、目的地が設定されている場合 のみです。

分岐図はあくまでもイメージであり、実際の形状とは異なる場合があります。

分岐点から通常のハイウェイモード画面に 戻るには、 跳をタッチします。

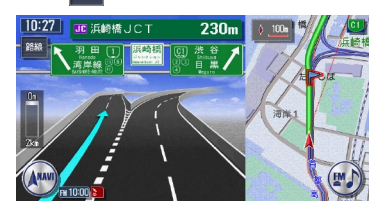

#### ■ETCレーン図

料金所の2km手前にさしかかると、ETC レーン図が自動的に表示されます。支払が 発生する場合は、同時に料金が音声で案内 されます<sup>\*</sup>。

ETCレーン表示は時間帯によって異なる ことがあるので、必ず実際の表示に従って ください。

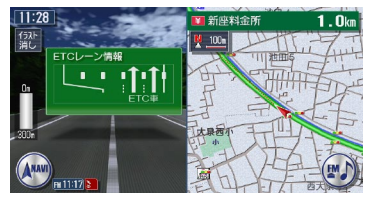

※ ETC連動時(ETC車載器が接続され、 かつETCカードが挿入されている状態) は料金の表示のみとなり、音声案内は 行いません。

( ま お 知らせ )

- ETCレーン図は、表示されない場合 があります。
- ETCレーン図は、ETC未接続時にも 表示されます。

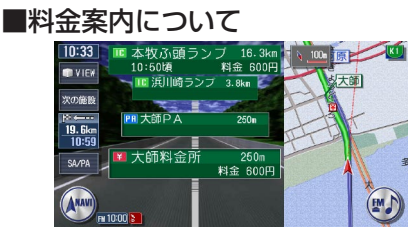

料金所がある場合に料金が表示されます。

### シティモードの表示について

シティモードの画面は、以下の場合のみ自 動的に表示されます。

- シティモード自動切替(P.298)が「する」に設定されている
- ・目的地が設定されている
- 一般道を走行している

以上の条件を満たしていない場合は、「地 図の表示方法を変える」(P.24)を参照し てVIEW選択画面から手動で表示させてく ださい。

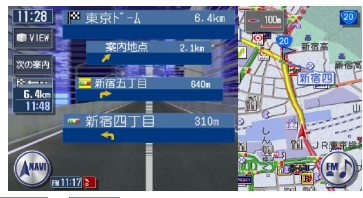

- 前の案内、次の案内をタッチすると、前後の 案内地点の情報を表示します。元に戻るには、10%をタッチします。
- 都市高速道路の入口約300m手前では、都市高速道路入口イラストが割り込み表示されます。道路形状などの条件によっては表示されない場合もあります。
- 右地図は常にH-UPで表示され、ス ケール変更と2D/3D切り替えができ ます。
- 通常の地図画面に戻るには、
   現在地
   を押します。

スクエアビューの表示について スクエアビューの画面は、以下の場合のみ 自動的に表示されます。

- ・スクエアビュー自動切替 (P.298) が「する」に設定されている
- ・目的地が設定されている
- ・対象エリアを走行している

以上の条件を満たしていない場合は、「地 図の表示方法を変える」(P.24)を参照し てVIEW選択画面から手動で表示させてく ださい。

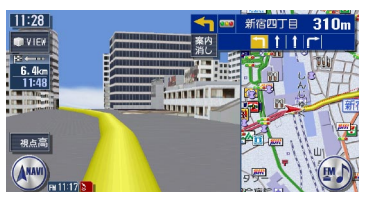

- 高速道路と一般道が近接している場合は、スクエアビューが表示されなかったり、走行していない道路のスクエアビューが表示される場合があります。
- スクエアビュー表示中に対象外のエリ アに入ると、スクエアビューは終了し ます。
- 高速道路のスクエアビュー表示は、目 的地が設定されている場合のみです。
- 一般道のスクエアビュー表示中は、方 面看板は表示されません。
- 右地図はスケール・向き変更・2D/ 3Dの切り替えができます。
- 通常の地図画面に戻るには、
   現在地
   を押します。

ピクチャービューの表示について ピクチャービューモードでは、現在走行中 のエリアにあるグルメスポット・観光スポ ットを写真付きで紹介し、そこからお好み の施設を目的地や経由地に設定することが できます。

ピクチャービューは手動でのみ表示できま す。詳しくは「地図の表示方法を変える」 (P.24) をご覧ください。

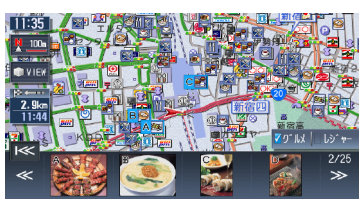

- 写真リストは、自車位置に近い順に表 示されます。
- ・走行中、車速が一定以上になると、各
   施設は写真ではなくアイコンで表示されます。
- 写真をタッチすると、その施設への地 点メニューが表示されます。

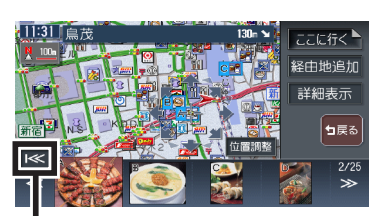

写真リストの先頭に戻ります。

・地点メニューでの操作について詳しくは、「目的地を設定したら…」(P.90)をご覧ください。

- ここに行くをタッチすると、選択中の 施設へのルートが設定されます。
- ・ 詳細表示 をタッチすると、選択中の施 設の情報が表示されます。
- 経由地追加は、すでに目的地へのルート が設定されている場合にのみ表示され ます。
- ・ 位置課題 をタッチすると、地図をスクロー ルして表示中の位置を修正することが できます。
- 目的地や経由地に設定済みのスポット
   には、写真の右上にのが表示されます。
- シティモードまたはスクエアビューに切り替えると、ピクチャービューモードは 解除されます。
- 通常の地図画面に戻るには、
   現在地
   を押します。

# ルート誘導中の地図表示

目的地を設定し、ルート誘導を開始したときに表示されます。

#### 自車位置から目的地までのルート距離

ルート外を走行中は、目的地までの直 線距離が表示されます。

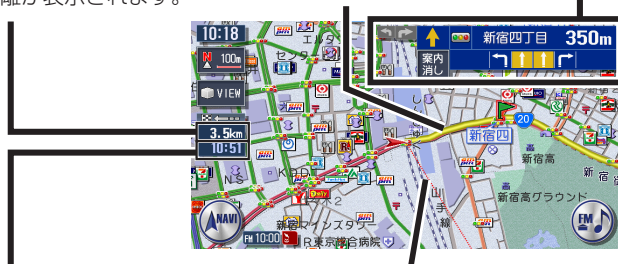

-次の案内地点情報<sup>\*\*2</sup> 矢印は、次とその次 の案内方面を示して います。 高速・有料道路を走 行する場合は、入口 や出口の名称と料金

を表示します。

#### 到着予想時刻\*1

24時間以上かかる場合は、黄色で表示されます。 到着予想時刻は、統計渋滞情報データやビーコンVICS情報データを基に計算されます。

※1 「到着予想渋滞考慮」(P.301)が「しない」に設定されていると、到着予想時刻は「到 着予想速度設定」(P.302)で定めた平均速度で計算され、統計渋滞情報データやビー コンVICS情報データは用いられません。

誘導ルート

目的地方向表示

※2 次の案内地点情報は、入口や出口までの距離が近いときや、案内すべき交差点が付近に ある場合には表示されない場合があります。

# 交差点の手前で出る表示

交差点の700m手前からレーンガイド、方面看板案内を表示します。 各画面とも、 かたないますると、表示案内を消します。 レーンガイドと方面看板案内の表示/非表示を切り替えることができます。詳し くは、「ルート案内の設定をする」(P.300)をご覧ください。

方面看板案内

7 📖 🛂

11:32

レーンガイド

レーンガイド+方面看板案内

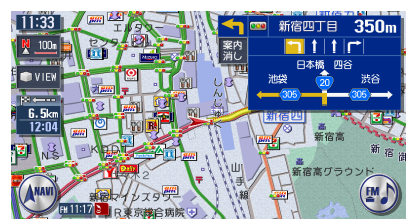

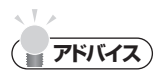

・案内地点でない交差点でもレーンガイドが表示される場合があります。

350m

EM

新宿四丁目

新宿高グラウン

## 交差点表示

ルート誘導中の交差点表示を「拡大」、「オートスケール」、「地図」から選択でき ます。

各画面とも、
拡大消しまたは
ない
たタッチすると、通常の地図画面に戻ります。

「拡大」、「オートスケール」、「地図」のどのモードの場合にも、都市高速道路の 入口約300m手前ではイラスト表示して案内します。(道路形状などの条件によ り、表示できない場合もあります。)

交差点表示の設定については、「ルート案内の設定をする」(P.300)をご覧く ださい。

### ■「拡大」

交差点や都市高速入口の約300m手前で、拡大して案内します。

#### 交差点の手前

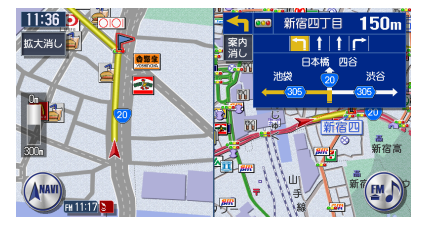

#### 立体交差点の手前

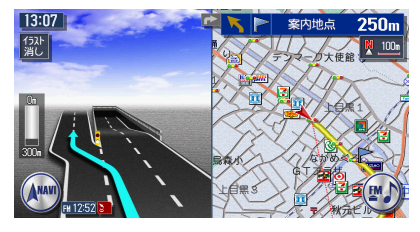

#### 都市高速入口の手前

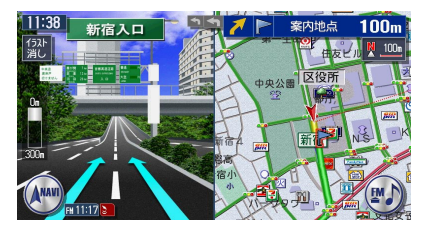

#### 複雑交差点の手前

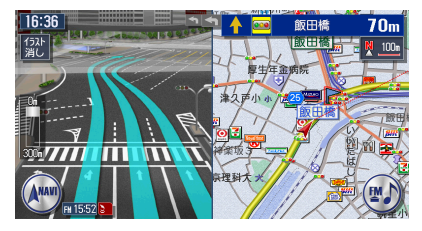

#### ■「オートスケール」

交差点の約300m手前で100mスケールに、約140m手前で50mスケールに変わり、表示案内します。

一部のものを除き、前ページにあるような拡大イラストは表示されません。

100mスケール

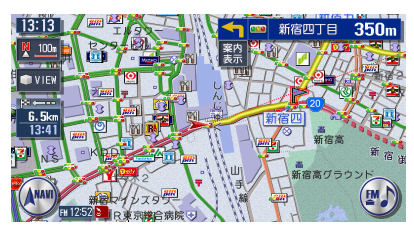

サイドワイド機能について

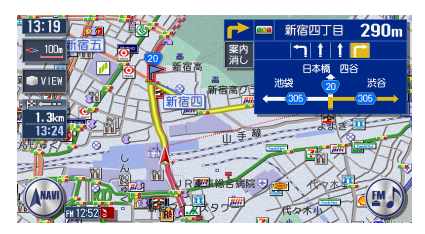

50mスケール

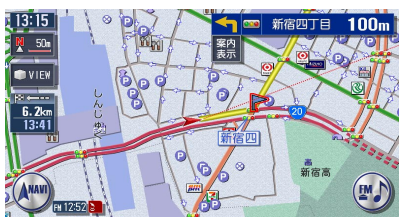

「オートスケール」誘導の場合に、 進行方向上向きで地図を表示して いると、約300m手前で曲がる方 向を広く表示するように地図が左 右に移動します(サイドワイド機 能)。ただし、方面看板が表示さ れているときの左折案内では、地 図は移動しません。

■「地図」

表示されている地図のまま表示案内します。

一部のものを除き、前ページにあるような拡大イラストは表示されません。

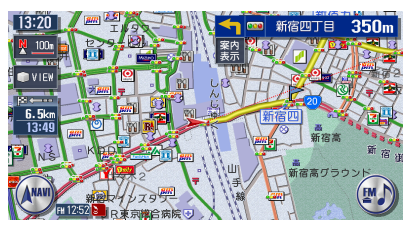

# VICS情報画面

VICS情報とは、NHK-FMなどのFM文字多重放送を受信して表示される、交通などの情報です。

詳しくは、「FM VICS情報を利用する」(P.113)をご覧ください。

# VICS情報が表示された地図画面

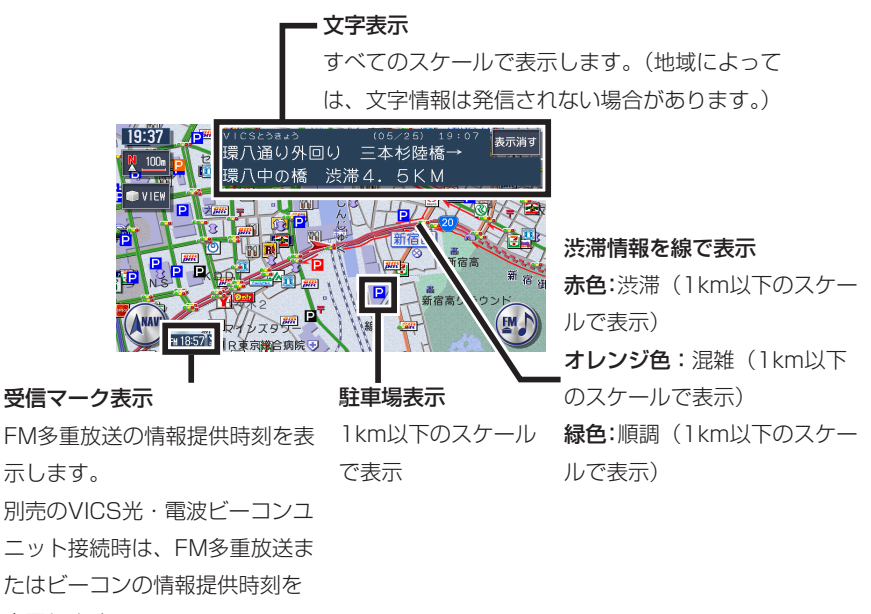

表示します。

地図をスクロールしてカーソルをVICS情報のランドマークに合わせると、VICS アイコン情報が表示されます。

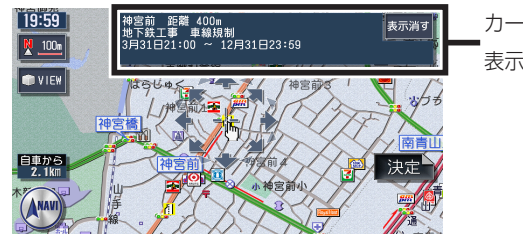

カーソルの置かれたアイコンの情報が 表示されます。

### VICS情報の受信マーク

Ⅲ FM多重放送情報 **夕** 光・電波ビーコン

### VICS情報のランドマーク

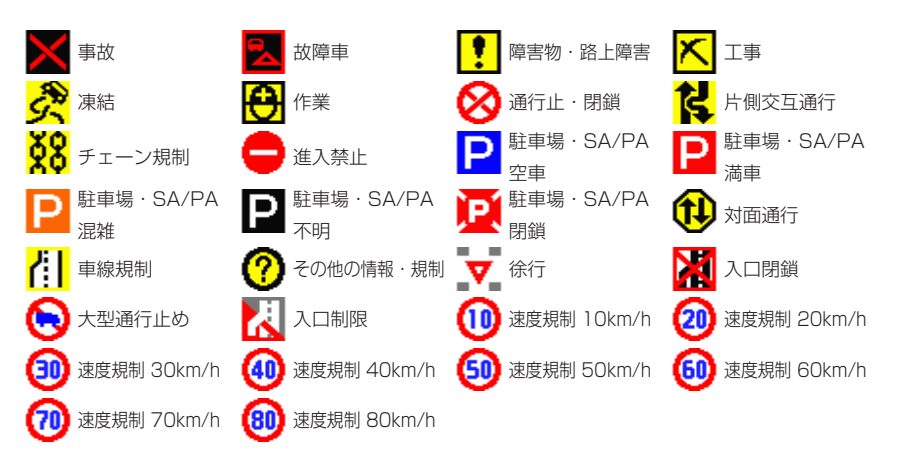

# 地図凡例一覧

凡例の色は、印刷の都合上、本機で表示される色と異なる場合があります。あらかじめご了承ください。

#### 市街地図凡例

凡例は、画面色が「昼画面の地図色1」の場合の色です。

| <br>                  |                |
|-----------------------|----------------|
| 街区(A)                 | 学校の敷地          |
| 街区(B)                 | 工場の敷地          |
| 街区(C)                 | 駅(地上)          |
| 街区(D)                 | 官公署            |
| 街区(E)                 | 病院             |
| 街区(F)                 | 学校             |
| 水系                    | 鉄道敷地           |
| 工場の敷地                 | ランプ出口、ランプ入口の矢印 |
| 高層集合住宅                | 歩道             |
| 工場・銀行・ビル・タンク・舗装地・     | 庭園路            |
| 歩道橋                   | その他道路          |
| トンネル                  | 有料道路           |
| 一般装飾線                 | 中央分離帯          |
| 道路の地下部分               | 娯楽デパート         |
| 都道府県界・郡・市(指定市含む)・町・   | ホテル            |
| <br>村・支庁界・町名・字界/町(丁)・ | 植栽地            |
| 大字界                   | 山林             |
| 水門                    | 芝生などその他緑地      |
| 料金所                   | 堤外地、湿地         |
| 市街地図背景                | 路線             |
| フェリー航路/その他旅客線航路       | ビル等            |
| 砂地                    | 一般家屋           |
| 一般国道、主要地方道            | 一方通行           |
| 舗装地その他敷地              |                |
| 病院の敷地                 |                |

#### 一般地図凡例1

凡例は、画面色が「昼画面の地図色1」の場合の色です。

| 都市間高速道路    |     | フェリー航路・航路      |
|------------|-----|----------------|
| 都市高速道路     |     | 0m以上1000m未満    |
| 有料道路・準都市高調 | 速道路 | 1000m以上1500m未満 |
| 国道・高速道(無料) | )   | 1500m以上2000m未満 |
| 主要地方道      |     | 2000m以上2500m未満 |
| 都道府県道      |     | 2500m以上3000m未満 |
| 幹線         |     | 3000m以上3500m未満 |
| その他案内道     |     | 3500m以上4000m未満 |
| 導入路        |     |                |
| 細街路1       |     |                |
| ▲ 細街路2     |     |                |

#### 一般地図凡例2

凡例は、画面色が「昼画面の地図色1」の場合の色です。

|              | 水系                                                                                                    |  | 公立図書館、美術館・博物館、文                          |  |  |
|--------------|----------------------------------------------------------------------------------------------------|--|------------------------------------------|--|--|
|              | 市街地                                                                                                    |  | 学館、科学館・資料館、ホール・<br>劇場・文化施設               |  |  |
|              | 公園、庭園、緑地、植栽地、山林、                                                                                                   |  |                                          |  |  |
|              | 牧場、観光果樹園、観光牧場、観<br>光農園                                                                                             |  | 都道府県庁、市役所、町村役場、<br>区役所、青年の家、官公署、裁判所、     |  |  |
|              | 工場の敷地、墓地、病院の敷地、<br>その他の宗教施設、体験・学習館                                                                                 |  | 保健所、皇室施設、その他の公共<br>施設、公民館                |  |  |
|              | <br>  射撃場、乗馬、サイクルスポーツ                                                                                              |  | 病院                                       |  |  |
|              | センター、ゴルフ練習場、その他                                                                                                    |  | 警察署                                      |  |  |
|              | スポーツ施設、総合スポーツ公園、                                                                                                   |  | ホテル・公共宿泊施設                               |  |  |
|              | 陸上競技場、野球場、サッカー場、                                                                                                   |  | 道の駅                                      |  |  |
| ラグビー場、テニスコート |                                                                                                    |  | 駅                                        |  |  |
|              | 鉱山·砂地                                                                                                    |  | 駐車場                                      |  |  |
|              | 学校、テーマパーク、史跡・名勝、<br>天然記念物、陵墓、動物園、植物園、                                                                              |  | 河川、沢、谷                                   |  |  |
| TOGRETOWING  | 水族館、遊園地、総合リゾート                                                                                                    |  | 新幹線、JR線、第3セクター、貨                         |  |  |
|              | 堤外地、湿地                                                                                                    |  | 物線、鉄道側線部、私鉄                              |  |  |
|              | 空港の敷地、民間飛行場の敷地、<br>ヘリポートの敷地、白海隊、米軍                                                                                 |  | 地下鉄(地上)路線、モノレール、新<br>  ☆通 ケーブルカー ロープウェイ  |  |  |
|              | 工場、鉄道、その他鉄道施設、そ                                                                                                    |  | 文題、クークルカー、ローククエイ<br>  防波堤                |  |  |
|              | の他施設、発電所·変電所、刑務所、<br>研究所、浄水場·終末処理場、倉庫、<br>公設の研究所                                                                   |  | 国境線、都道府県界、郡 · 市(指<br>定市含む) · 町 · 村 · 支庁界 |  |  |
|              | その他の娯楽施設、展望台、健康ランド、ボウリング場、体育館、ヨットハーバー・マリー<br>ナ、競艇場、物産館・観光市場、専門店、市場、複合商業施設、飲食店・レストラン、ショッ<br>ピングセンター、スーパー、DIY、百貨店、温泉 |  |                                          |  |  |

# 地図ランドマーク一覧

ランドマークのデザインおよび名称などは、変更になる場合があります。あらか じめご了承ください。

| 0            | 都道府県庁       | •          | 企業・法人・その他    |                      | キャンプ場       |
|--------------|-------------|------------|--------------|----------------------|-------------|
| Ō            | 市役所·区役所     |            | 公的施設・工場・研    | 2                    | スキー場        |
| 0            | 町役場·村役場·    |            | 究所など         | 32                   | 総合スポーツ公園    |
|              | その他役所関係     | H          | ホテル          | A                    | 美術館         |
| <b>3</b> :   | 官公署         | 宿          | 公共宿泊施設       | <u></u>              | 陵墓・博物館など・   |
| Ă            | 裁判所         |            | デパートなど       | <b>_</b> *           | その他宗教施設     |
| 5            | 空港・民間飛行場    | <b>*</b>   | ショッピング街      | ш                    | 図書館         |
| <u> </u>     | ヘリポート       | <u>م</u>   | 衣料品店         |                      | ホール         |
|              | フェリー乗り場     |            | 駐車場          | 2                    | 牧場·観光牧場     |
| - B          | 灯台          |            | 道の駅・旅の駅      | æ                    | 競輪・競馬・競艇    |
| 2            | 港           |            | JA           | ň                    | 主要都市        |
| ē            | インターチェンジ    | Clarion    | クラリオン関連会社    | 5555                 | 温泉          |
| _            | /ランプ        | <b>~</b>   | 城 · 城跡       | - Ball               | 銭湯          |
|              | スマートインター    | 22         | 寺院           | <u>~</u>             | 公園·庭園       |
|              | チェンジ        | Ħ          | 神社           |                      | 史跡・名勝       |
| SA           | サービスエリア     | 1          | 教会           | <u>"</u>             | 霊園・墓地       |
| PA           | パーキングエリア    | 5          | ゴルフ場         | $\mathbf{X}$         | 海水浴場        |
| ¥            | 料金所(高速・有料道) | 1          | ゴルフ練習場       |                      | 山岳          |
|              | 信号機         | <b>6</b> 2 | 遊園地          |                      | コスモ石油       |
|              | トンネル        | <b>***</b> | テーマパーク       |                      | JOMO        |
| $\ge$        | 関係者以外立入禁    | win -      | 動物園          | ۲                    | 出光          |
|              | 止区域         | ا∰         | 植物園          | THEOS                | エネオス        |
| $\mathbf{x}$ | 警察署         | A.         | 水族館          | <b>(550)</b>         | エッソ石油       |
| $\otimes$    | 駐在所・交番      | ź          | プール          |                      | 九州石油        |
| 火            | 消防署         |            | 観光遊覧船乗り場     | <u></u>              | 昭和シェル石油     |
| 0            | 刑務所         | 2          | 健康ランド        | <i>+T+</i> Z         | キグナス石油      |
| Ð            | 病院          | 88         | 展望台          | 2451                 | ゼネラル石油      |
| 大            | 大学          | 8          | ボーリング場       | Mobil                | モービル石油      |
| 短            | 短期大学        |            | スタジアム・スポーツ施設 | R                    | その他ガソリンスタンド |
| 高            | 高校・高専       |            | 野球場          | FamilyMort           | ファミリーマート    |
| 中            | 中学校         | ••         | テニスコート       | 1                    | ローソン        |
| 21           | 小学校         | 20         | 乗馬           | 3                    | セブンイレブン     |
| 2)           | 幼稚園         |            | ヨットハーバー・マリーナ | $\otimes$            | サークルK       |
| Ť            | 保育園         |            | 体育館          |                      | サンクス        |
| 文            | その他学校       | 800 I      | モータースポーツ施設   | <b>tim</b>           | ミニストップ      |
| T            | 郵便局         | <u>75</u>  | サイクルスボーツセンター | <mark>∕9.∞ily</mark> | デイリーヤマザキ    |
| <b>.</b>     | 目衛隊         |            | 射撃場          |                      | セーブオン       |
|              | 米軍          | 7          | その他スポーツ施設    | 2                    | セイコーマート     |

|                   | ポプラ                | @9/077     | ミスタータイヤマン                 | Budget                       | バジェットレンタカー    |
|-------------------|--------------------|------------|---------------------------|------------------------------|---------------|
|                   | スリーエフ              | Z          | その他カー用品店                  | Recenters                    | ジャパンレンタカー     |
| <b>g</b> R        | am/pm              | 3          | りそな銀行・埼玉り                 | R                            | トヨタレンタリース     |
| Y                 | ヤマザキYショップ          |            | そな銀行                      | R                            | その他レンタカー      |
| 99                | ショップ99             |            | 三井住友銀行                    | M                            | マクドナルド        |
|                   | その他コンビニエンスストア      | O          | 三菱東京UFJ銀行                 |                              | モスバーガー        |
| <b>Royal Host</b> | ロイヤルホスト            | MIZHO      | みずほ銀行                     | <b>.</b>                     | ケンタッキーフライドチキン |
| 1                 | デニーズ               | 8          | その他金融機関                   | <mark>去男家</mark><br>voeiters | 吉野家           |
|                   | すかいらーく             |            | HondaCars                 |                              | ロッテリア         |
| <b>6</b>          | ガスト                | <b>S</b>   | スバル                       | First Kitchen                | ファーストキッチン     |
| <b>Julius</b>     | ジョナサン              |            | 日産                        | P. master                    | ミスタードーナツ      |
|                   | バーミヤン              | $\odot$    | マツダ                       | Occess                       | CoCo壱番屋       |
| 藍是                | 藍屋                 | $\odot$    | アンフィニ                     | 小滑靴                          | 小僧寿し          |
| 夢庵                | 夢庵                 | $\odot$    | マツダオートザム                  | <b>a</b>                     | その他ファーストフード   |
| CASA              | CASA               | \$         | スズキ                       | SEIVU                        | 西友            |
| R                 | リンガーハット            | IZUZU      | いすゞ                       | JUSCO                        | ジャスコ          |
| COCO'S            | COCO'S             |            | ダイハツ                      | -1                           | ダイエー          |
| Joyfull           | ジョイフル              |            | トヨタ                       | $\mathbf{\underline{<}}$     | イトーヨーカドー (堂)  |
| 11.556            | かっぱ寿司              | <u></u>    | ネッツトヨタ                    | 00                           | 丸井            |
|                   | すしおんど              | $\bigcirc$ | レクサス                      | 8                            | 高島屋           |
| 250-              | スシロー               | <u>*</u>   | 三菱自動車                     |                              | 三越            |
| <ら寿司              | くら寿司               | PUSO       | 三菱ふそう                     | PARCO                        | パルコ           |
|                   | その他回転寿司            |            | 日産ディーゼル                   | M                            | スーパー・商業施設など   |
| W                 | その他ファミリーレストラン      |            | 日野目動車                     | <u></u>                      | ディスカウントストア    |
|                   | オートバックス            | Tie        | フォード                      | 25                           | 家電店           |
| <b>e</b>          | <i>人一バーオートバック人</i> | YANASE     | ヤナセ                       | 88                           | DIY           |
|                   | イエローハット            |            | フォルクスワーゲン                 | 字                            | 谷植字校          |
| COCIGIT           | コクビット              | Audu       | アワディ                      | 0                            |               |
| タイヤ館              | タイヤ館               | <b>V</b>   | ボルシェ                      | <u>84</u>                    | 結婚式場          |
|                   | オートテック             |            | その他カーディーフー                | U.                           | マンション         |
| 8                 | オートハロース            |            | エックスレンタカー<br>オリー ちっし シャクナ |                              |               |
|                   | オートアール人            |            |                           |                              |               |
| 3477213F          | シイヤセレクト            |            |                           |                              |               |
|                   | シエーム人              |            | マツタレンタカー                  |                              |               |
| タイヤランド            | タイヤフント             | <b>2</b>   | ンヤバレン                     |                              |               |
| タイヤガーテン           | タイヤカーテン            |            | 日産レンタカー                   |                              |               |

# Memo